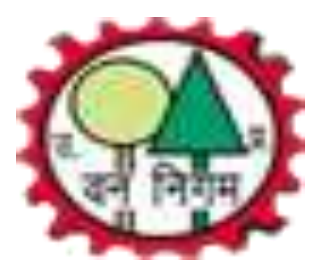

### UP Forest Corporation e-Auction System

Security Payment Process For Bidders

#### उ0 प्र0 वन निगम में ई-नीलाम के माध्यम से क्रय की गई प्रकाष्ठ की लाटों के भुगतान की ई-पेमेन्ट व्यवस्था

- इस व्यवस्था में समस्त क्रेतागण जो ई-नीलाम के माध्यम से लाटों को क्रय करते हैं। वे ई-पेमेन्ट/डेबिट कार्ड/क्रेडिट कार्ड अथवा
  एन0ई0एफ0टी/आर0टी0जी0एस0 के माध्यम से धनराशि वन निगम सम्बन्धित खाते में जमा कर सकते हैं।
- कृपया ध्यान दें कि इस व्यवस्था में क्रेतागण केवल ई-नीलाम के माध्यम से क्रय की गयी लाट की धनराशि ही जमा करा सकेगें। जिसके लिये लाटवार भुगतान निर्देश/चालान जनरेट हो सकेगा। किसी अन्य लाट का भुगतान निर्देश/चालान जो ई-नीलाम के माध्यम से क्रय नहीं की गई है, वो जनरेट नही हो सकेगा।
- प्रत्येक भुगतान निर्देश/चालान की एक यूनिक आई0डी0 (पहचान) होगी, जो उन्ही लाटों के लिये होगी, जो चालान पर प्रिन्ट होगीं अर्थात एक भुगतान निर्देश/चालान से किसी भी बैंक में यूनिक आई0डी0 के माध्यम से धनराशि जमा की जा सकती है।
- सुरक्षा (जमानत) की धनराशि नीलाम की तिथि छोड़कर अगले 02 (दो) दिनों के भीतर जमा की जानी होती है। बैंक अवकाश अथवा बैंक बन्द होने के कारण ये अवधि प्रभागीय विक्रय प्रबन्धक/विक्रय अधिकारी /मुख्यालय द्वारा कम्प्यूटर के माध्यम से अवकाश अवधि दिवसों की संख्या तक आगे बढ़ायी जा सकेगी।
- विक्रय मूल्य में समयात्र्तगत भुगतान की दशा में की जाने वाली छूट की व्यवस्था ई-पेमेन्ट के माध्यम से प्राप्त होगी।
- क्रेतागणों को लाट के अनुमोदन की सूचना पूर्व के भाँति ही प्राप्ति हो सकेगी।
- <u>विस्तृत जानकरी के लिये प्रबन्ध निदेशक उ0प्र0 वन निगम के पत्रांक एम-769/नीलाम जनरन/शर्ते (ई-</u> <u>नीलाम), दिनांक 23.04.2019 जो www.upforesteauction.com एवं www.upforestcorporation.co.in पर</u> <u>उपलब्ध है, को ध्यानपूर्वक पढ़ लें।</u>

#### Bidder's Dashboard

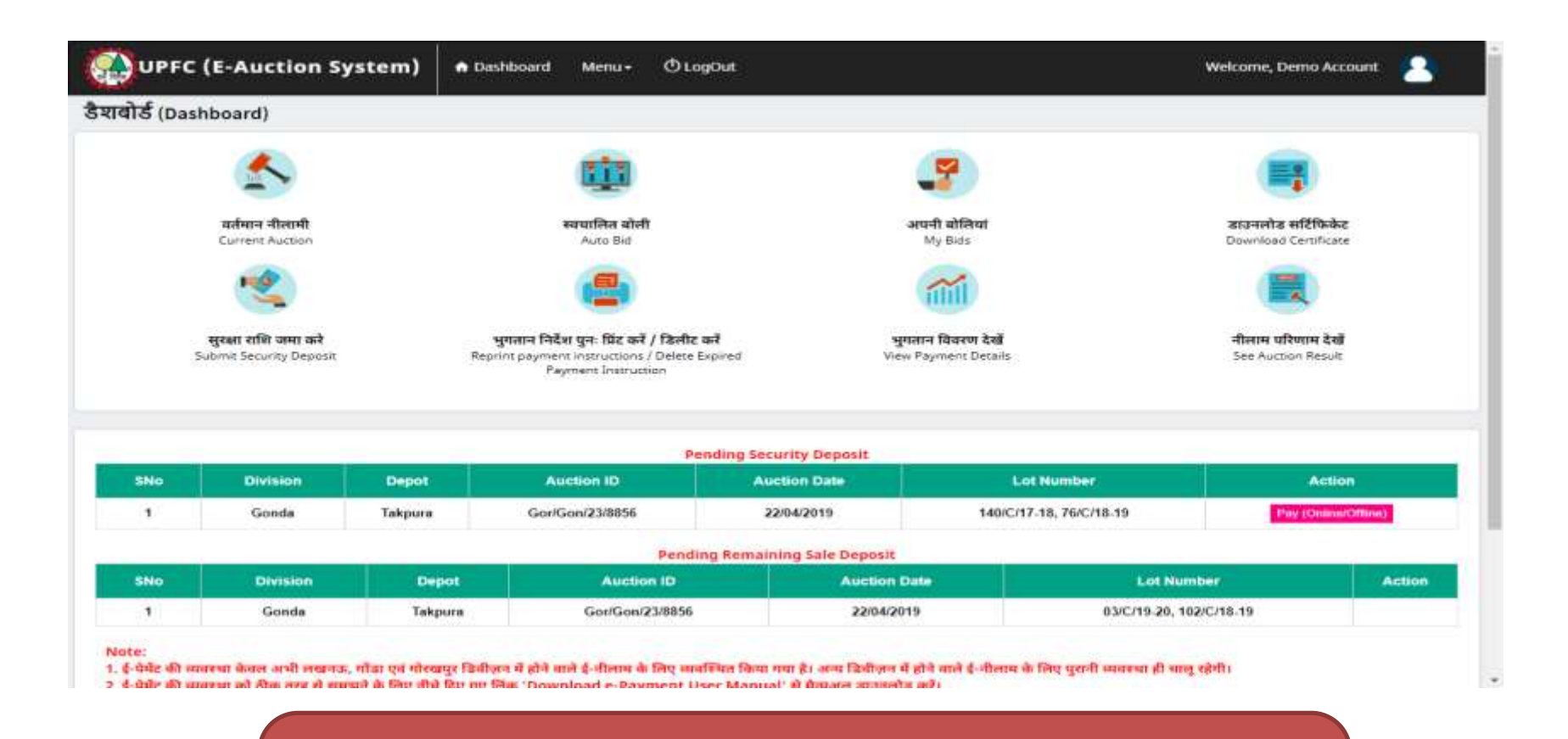

ई-पेमेंट की प्रक्रिया को समझने के लिए नीचे दिए गए एक ई-पेमेंट के उदाहरण को देंखे।

### Pay Security Amount

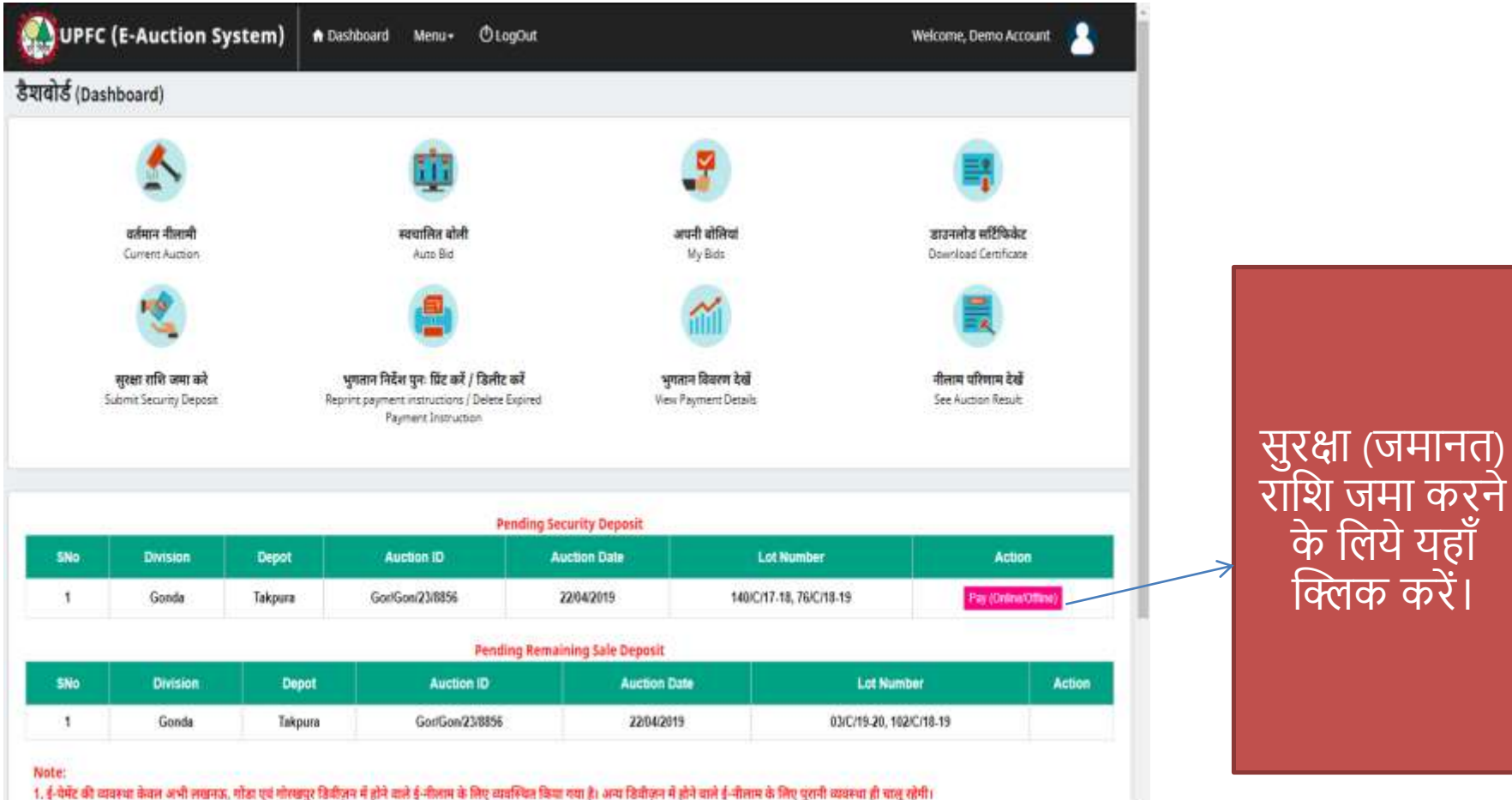

.

1. इन्प्रमेंट को व्यवस्था केवल अभी लेखनक, गांडा एव गारकपुर उडवाइन में हान वाल इन्गलाम के लिए व्यवस्था तथा है। अन्य उडवाइन में हान वाल इन्गलाम के लिए पुरानों व्यवस्था हो पालू र 2. ई-प्रोटे की व्यवस्था की तीक तरह से जनवाने के लिए नीचे हिए गए लिंक 'Download e-Davment User Manual' से जैनवान जातनतीर करें।

# Security Deposit

|                  |                      | 1767            |                                 |              |                |            |                            |              |                             |
|------------------|----------------------|-----------------|---------------------------------|--------------|----------------|------------|----------------------------|--------------|-----------------------------|
|                  | तुरका राज्य जन       | Arthur rush and |                                 |              |                |            |                            |              |                             |
|                  | Region               |                 | Division                        | Depo         |                | Auc        | ipe                        |              |                             |
|                  | Gorakhpur            |                 | Gonda                           | • 14         | pună           | • 6        | x/Gon/23/8856 (22/04/2019) | •            | Search                      |
|                  | Select Lot           | SNo             | Lot No                          | Highest      | Bid Amount (?) |            | Security Amount (?)        | Late Fee (f) | Tintal Paid Amount (F)      |
|                  |                      | t.              | 548IC/17-18                     |              | 4000           |            | 944                        | 41           | 992                         |
| गचान देव लागें 🦷 |                      | 2               | 76/C/18-19                      |              | 15500          |            | 3650                       | 183          | 3841                        |
| יומויי פט מוכו   |                      |                 |                                 |              |                |            |                            |              | ₹ 4602                      |
|                  |                      |                 | SELECT<br>DIFLOM<br>OLDENE Paym | ont Gateway) |                |            |                            |              |                             |
|                  |                      |                 |                                 |              |                |            |                            |              |                             |
| /                | © 2016. All Rights R | eserved. UP For | rest Corporation, E-Aut         | ttan         | Session        | timeout in | 0:16:58                    |              | Lant Loger : 4/25/2018 3:04 |

भुगतान के दो विकल्प होगें। विकल्प 1- आनलाइन (पेमेन्ट गेटवे द्वारा- नेट बैंकिंग, डेबिट/क्रेडिट कार्ड) विकल्प 2: आफलाइन (एन0ई0एफ0टी/आर0टी0जी0एस0) (कृपया ध्यान दें इस व्यवस्था में जनरेट किये जाने वाले चालान के माध्यम से किसी भी बैंक द्वारा पेमेन्ट हो सकेगा।)

#### Security Deposit (Online)

|                 | 11 करे          |                                                                                |                                |                              |              |                                |
|-----------------|-----------------|--------------------------------------------------------------------------------|--------------------------------|------------------------------|--------------|--------------------------------|
| gion            |                 | Division                                                                       | Depot                          | Auction                      |              |                                |
| Gorakhpur       | *               | Gonda • Takpura •                                                              |                                | Gor/Gon/23/8856 (22/04/2019) | Search       |                                |
| Select Lot      | SNO             | Lot No                                                                         | Highest Bid Amount (रे)        | Security Amount (₹)          | Late Fee (?) | Total Paid Amount (?)          |
| ×               | 1               | 140/C/17-18                                                                    | 4000                           | 944                          | 48           | 992                            |
| 8               | 2               | 76/C/18-19                                                                     | 15500                          | 3658                         | 183          | 3841                           |
|                 |                 |                                                                                |                                |                              |              | ₹ 4602                         |
|                 |                 | OFFLINE<br>ONLINE(8y, Paymen                                                   | t Giteday)                     |                              |              |                                |
|                 |                 | OFFLINE<br>ONLINE(By Paymen                                                    | t Giteday)                     |                              |              |                                |
| 6. All Rights R | leserved. UP Fo | OFFLINE<br>ONLINE(Oy, Paymen<br>est Corporation, E-Aucti                       | c. Gatesday)<br>on Session tir | neout in 0:19:54             |              | Last Login : 4/25/2019 10:28:3 |
| 6. All Rights R | leserved. UP Fo | OFFLINE<br>ONLINE(Dy, Paymen<br>online(Dy, Paymen<br>rest Corporation, E-Aucti | an Session tir                 | neout in 0:19:54             |              | Lant Login : 4/25/2019 10:28:2 |

#### **Payment Confirmation Before Online Payment**

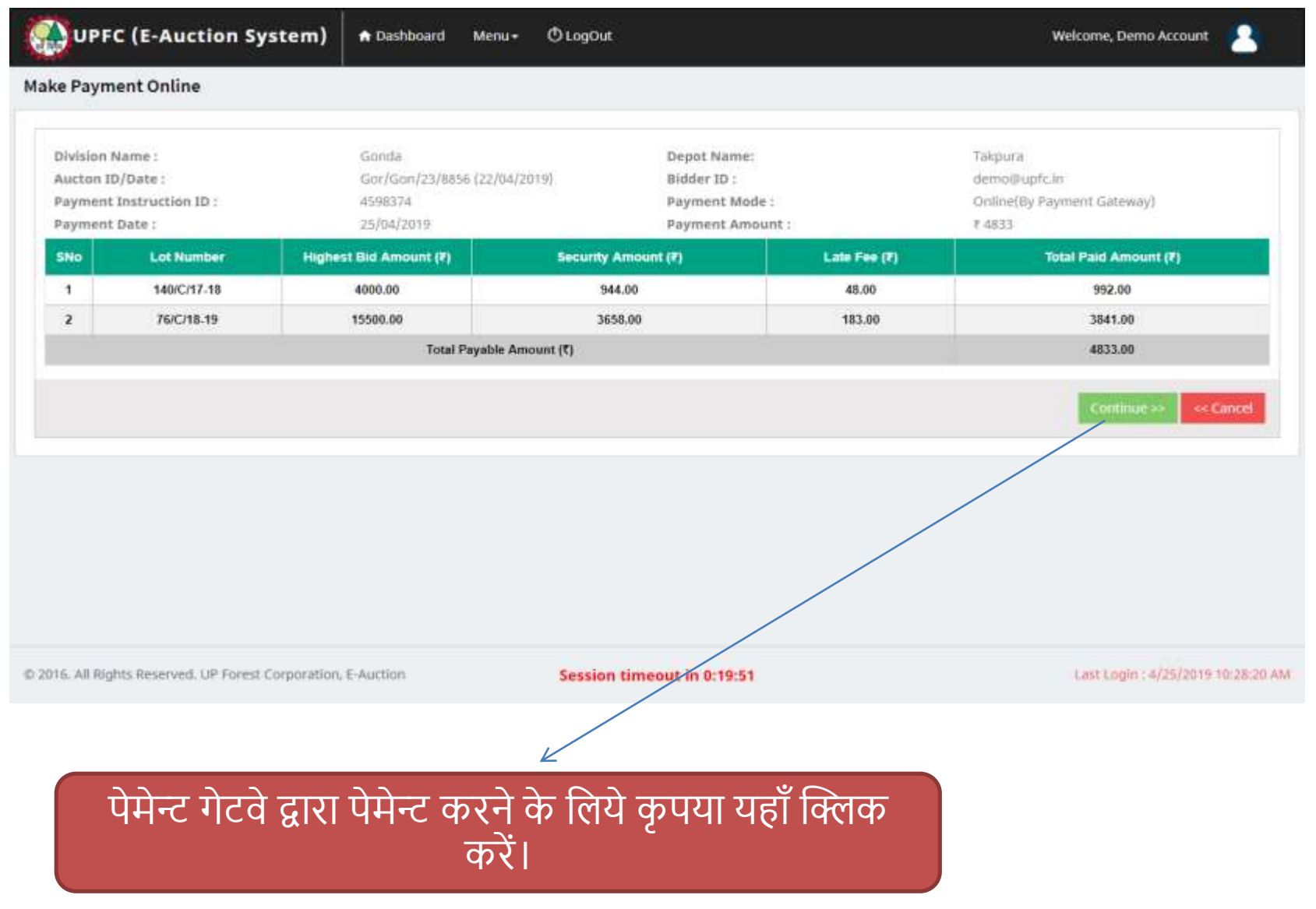

#### Payment Gateway

| LID FODEST CODDO | DATION                                                                                         |                                                  |                                                 | Meterence No : 3/50024 |
|------------------|------------------------------------------------------------------------------------------------|--------------------------------------------------|-------------------------------------------------|------------------------|
| UP FOREST CORPC  | RATION                                                                                         | n Frida and                                      |                                                 | Amount : 2.00          |
|                  |                                                                                                | Press [11] to exit full screen                   |                                                 |                        |
|                  | CARDS                                                                                          |                                                  |                                                 |                        |
|                  |                                                                                                |                                                  |                                                 |                        |
|                  | Pay using 🛛 🗾 🔤                                                                                | ways                                             |                                                 |                        |
|                  | For Maestro cards, please enter Expiry                                                         | Date and CVV no. If available or else ignore a   | and proceed.                                    |                        |
|                  |                                                                                                | Credit card . Debit card                         |                                                 |                        |
|                  | Select Debit Card Option :                                                                     | Select                                           |                                                 |                        |
|                  |                                                                                                | PAY NOW                                          |                                                 |                        |
|                  |                                                                                                | Cancel                                           |                                                 |                        |
|                  |                                                                                                |                                                  |                                                 |                        |
|                  | No convenience fea or service charge is payable by                                             | y the customer on debit card / UPI transactions. |                                                 |                        |
|                  |                                                                                                | MasterCard.                                      | HDEC BANK                                       |                        |
|                  | by VISA                                                                                        | SecureCode                                       |                                                 |                        |
|                  | Your transaction is processed through a secure 20-<br>your following details have been logged. | 48 bit https internet connection based on secure | socket layer technology. For security purposes, |                        |
|                  | IP address 117.96.33.25 and access time Tue Sep 11                                             | 10:57:32 IST 2018.                               |                                                 |                        |
|                  | © 2018 TechProcess P                                                                           | ayment Services Ltd. (Part of Ingenico Group)    | All rights reserved.                            |                        |

### After Successful Payment

| UPFC (E-Auction Sy                                                        | stem) 🖣 Dashboard Menu - 쓰 L                                                  | ogOut                                                                                                    | Welcome, FSC Demo Account                     |
|---------------------------------------------------------------------------|-------------------------------------------------------------------------------|----------------------------------------------------------------------------------------------------|-----------------------------------------------|
| Congratulations ! Your P                                                  | ayment has been completed Succ                                                | essfully.                                                                                                  |                                               |
| Division Name :<br>Aucton ID/Date :<br>Payment Mode :<br>Payment Amount : | Laichimpur Khiri<br>Laik/Laik/54/7610<br>Online(By Payment Gateway)<br>₹ 2.00 | Depot Name :<br>Payment Instruction ID ;<br>Payment Date :<br>Transaction ID :<br>Download Payment Receipt | Mailani<br>1045723<br>11/09/2018<br>602150434 |
|                                                                           |                                                                               |                                                                                                    |                                               |
| © 2016. All Rights Reserved. UP Forest C                                  | orporation, E-Auction                                                         | ession timeout in 0:19:44                                                                                  | Last Login : 9/10/2018 12:46:24 PM            |
| स<br>कि                                                                   | फल भुगतान होने के ब<br>तक करके भुगतान रश<br>करें।                             | वाद यहाँ<br>ीद प्राप्त                                                                                     |                                               |

### Receipt

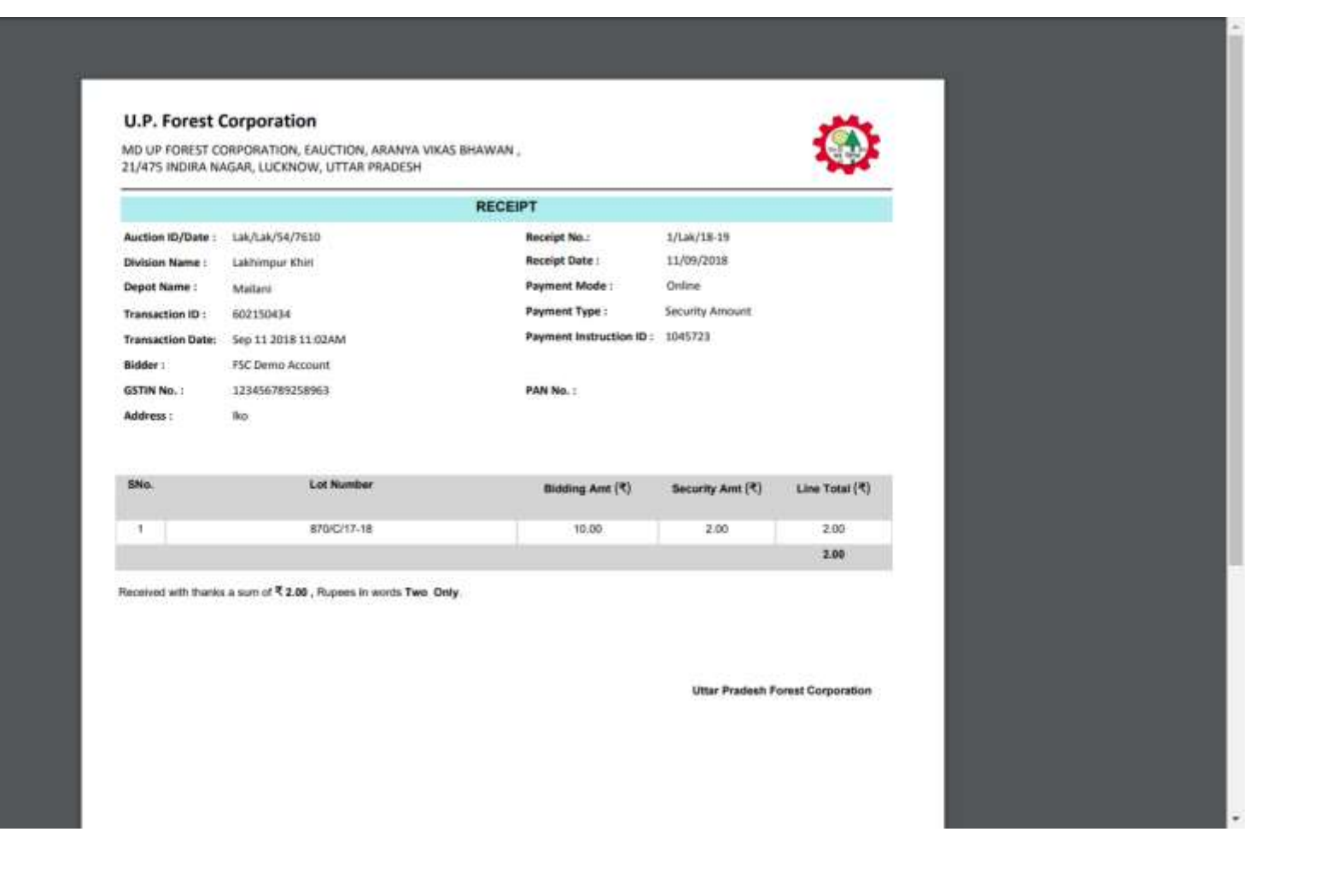

# Security Deposit (Offline)

|                  | ा करे          |                           |    |                        |                    |                    |              |                              |
|------------------|----------------|---------------------------|----|------------------------|--------------------|--------------------|--------------|------------------------------|
| egion            |                | Division                  |    | Depot                  | Auction            |                    |              |                              |
| Gorakhpur        | •              | Gonda                     | ٠  | Takpura                | Gor/Gon/23         | /8856 (22/04/2019) | •            | Search                       |
| Select Lot       | SNo            | Lot No                    | н  | lighest Bid Amount (₹) | Secu               | rity Amount (₹)    | Late Fee (?) | Total Paid Amount (?)        |
| 8                | 1              | 140/C/17-18               |    | 4000                   |                    | 944                | 48           | 992                          |
| *                | 2              | 76/C/18-19                |    | 15500                  |                    | 3658               | 183          | 3841                         |
|                  |                |                           |    |                        |                    |                    |              |                              |
|                  |                |                           |    |                        |                    |                    |              |                              |
| 16. All Rights R | eserved. UP Fo | rest Corporation, E-Aucti | on | Session                | timeout in 0:19:58 |                    |              | Last Login : 4/25/2019 10:28 |

#### Payment Instruction (Security Deposit)

|              | (E-Auction Sy         | /stem)         | n Dashboard Me     | nu- Ölogüut    |                        | Welcome, Demo Account        |
|--------------|-----------------------|----------------|--------------------|----------------|------------------------|------------------------------|
| our Pa       | yment Instructi       | on has be      | en Generated Su    | ccessfully.    |                        |                              |
| Division N   | ame Gonda             | K)             | Depot Name         | Takpura        | Auction ID/Date        | Gor/Gon/23/8856 (22/04/2019) |
| Bidder ID    | demo                  | Bablicin       | Bidder Name        | Demo Account   | Payment Instruction ID | 3033046                      |
| SNo          | Lot Number            | Higher         | st Elid Amount (?) | Security Amou  | nt (7) Late Fe         | e (?) Total Paid Amount (?)  |
| 1            | 140/C/17-18           |                | 4000.00            | 944,00         | 48.00                  | 992.00                       |
| 2            | 76/C/18-19            |                | 15500.00           | 3658.00        | 183.0                  | 0 3841.00                    |
|              |                       |                | Total Payat        | ale Amount (₹) |                        | 4833.00                      |
|              |                       |                |                    |                |                        |                              |
| 6. All Right | s Reserved. UP Forest | Corporation, 1 | E-Auction          | Session time   | rout in 0:19:57        | Last Login : 4/25/2019 10    |

#### **Security Deposit Payment Instruction**

|                                                                                                    |                                                                                                    | Security Payment In                                                                                                    | struction                                                                                   |                                                                     |                                                                   |  |  |
|----------------------------------------------------------------------------------------------------|----------------------------------------------------------------------------------------------------|----------------------------------------------------------------------------------------------------|---------------------------------------------------------------------------------------------|---------------------------------------------------------------------|-------------------------------------------------------------------|--|--|
| Bidder Name:                                                                                                    | Demo Account                                                                                                    |                                                                                                    | Paym                                                                                        | ent Instruction ID                                                  | Challan ID: 3033046                                               |  |  |
| Address:                                                                                                    | Balak ram Colony Niyawan Faizabad                                                                                                    | aizabad Dated: 25/04/2019                                                                                                 |                                                                                             |                                                                     |                                                                   |  |  |
| This payment in                                                                                                    | struction is generated for Auction ID: Go                                                                                                    | r/Gon/23/8856 Dated (22/04/                                                                                               | 2019)                                                                                       |                                                                     |                                                                   |  |  |
| Division Name                                                                                                    | Gonda, Depot Name : Takpura                                                                                                    |                                                                                                    |                                                                                             |                                                                     |                                                                   |  |  |
| SNo.                                                                                                    | Lot Number                                                                                                    | Highest Bid Amount (₹)                                                                                                    | Security Amount (₹)                                                                         | Late Fee (₹)                                                        | Total Paid Amount (₹)                                             |  |  |
| 1                                                                                                    | 140/C/17-18                                                                                                    | 4000.00                                                                                                    | 944.00                                                                                      | 48.00                                                               | 992.00                                                            |  |  |
| 2                                                                                                    | 76/C/18-19                                                                                                    | 15500.00                                                                                                    | 3658.00                                                                                     | 183.00                                                              | 3841.00                                                           |  |  |
|                                                                                                    |                                                                                                    |                                                                                                    |                                                                                             | Total (₹):                                                          | 4833.00                                                           |  |  |
| Total Payable /<br>Amount in word                                                                                                    | mount : ₹4833.00<br>.: Four Thousand Eight Hundred Thirty                                                                                                    | y Three Only                                                                                                    |                                                                                             |                                                                     |                                                                   |  |  |
| Total Payable /<br>Amount in word<br>Disclaimer:<br>* It is the remi<br>the event of a<br>* Remitter is n                                     | mount : ₹4833.00<br>: Four Thousand Eight Hundred Thirty<br>tter's responsibility to ensure that RTG<br>ty discrepancy, payment would not be<br>equired to generate challan for every p           | y Three Only<br>S/NEFT Payments are made<br>considered and would be rel<br>ayment since the account no                    | to the exact details as m<br>fund to the account from<br>mber in challan is uniqu           | entioned in the p<br>which the payment                              | ayment instruction. In<br>sent is made.<br>t                      |  |  |
| Total Payable A<br>Amount in word<br>Disclaimer:<br>* It is the remi<br>the event of an<br>* Remitter is n<br>Account Holder<br>Bank Name : H | mount : ₹ 4833.00<br>: Four Thousand Eight Hundred Thirty<br>tter's responsibility to ensure that RTG<br>regulated to generate challan for every p<br>Name : DIV SALES MANAGER UP FOF<br>DFC Bank | y Three Only<br>S/NEFT Payments are made<br>considered and would be rel<br>ayment since the account nu<br>REST CORP GONDA | to the exact details as m<br>fund to the account from<br>mber in challan is uniqu<br>Kindly | entioned in the<br>which the paym<br>e to the paymen<br>Deposit Bef | payment instruction. In<br>sent is made.<br>t<br>ore Expiry Date. |  |  |

### **Re-Print Payment Instruction**

| <b>UP</b>     | FC (E-Auctio       | on System)            | n Dashboard N   | Aenu + © LogOut |                                   |                    | elcome, FSC Demo Acc | ount 🔼            |
|---------------|--------------------|-----------------------|-----------------|-----------------|-----------------------------------|--------------------|----------------------|-------------------|
| Re-Print P    | Payment Instru     | ction                 |                 |                 |                                   |                    |                      | -                 |
| Sr.No         | Division           | Name of Depot         | Auction ID      | Date of Auction | Payment Instruction Id / Token No | Date of Generation | Type of Payment      | Re-Print          |
| 1             | Lakhimpur Khiri    | Mailani               | Lak/Lak/54/7610 | 14/05/2018      | 1616419                           | 11/09/2018         | Security Payment     | Download          |
|               | चाला               | न पुनः प्रि           | न्ट करने व      | के लिये यह      | डाँ क्लिक करें।                   |                    |                      |                   |
| © 2016. All R | ights Reserved. UP | Forest Corporation, I | E-Auction       | Session         | timeout in 0:19:46                |                    | Last Login : 9/10/   | /2018 12:46:24 PM |

## List of Complete Payment

| UPFC (E-Auction Syst                       | tem) 🕈 Dashboard I         | A Dashboard Menu + 🔿 LogOut     |             |                    |                  |              | Welcome, FSC Demo Account |   |  |
|--------------------------------------------|----------------------------|---------------------------------|-------------|--------------------|------------------|--------------|---------------------------|---|--|
| Payment Summary                            |                            |                                 |             |                    |                  |              |                           |   |  |
| Sr.No Division Depot                       | Auction ID Auction Date    | Payment Instruction ID/Token No | Receipt No. | Receipt Date       | Payment Type     | Payment Mode | Action                    |   |  |
| 1 Lakhimpur Khiri Mailani I                | Lak/Lak/54/7610 14/05/2018 | 1045723                         | 1/Lak/18-19 | 11/09/2018         | Security Payment | Online       | Down! oad Receipt         |   |  |
| भुगतान की रर्श                             | ोद पुनः प्राप्त व          | करने के लिये यह                 | ाँ क्लिक    | <sup>5</sup> करें। |                  |              |                           |   |  |
| © 2016. All Rights Reserved. UP Forest Cor | poration, E-Auction        | Session timeout in (            | ):19:50     |                    |                  | Last Logi    | n : 9/10/2018 12:46:24 P  | M |  |

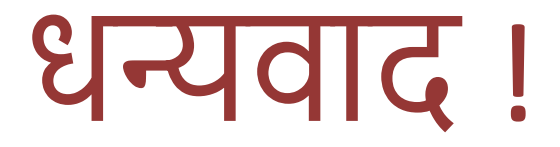